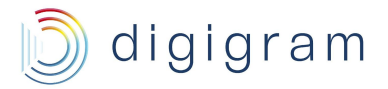

# **PYKO-in**

## Professional IP ⇔ Audio Endpoint

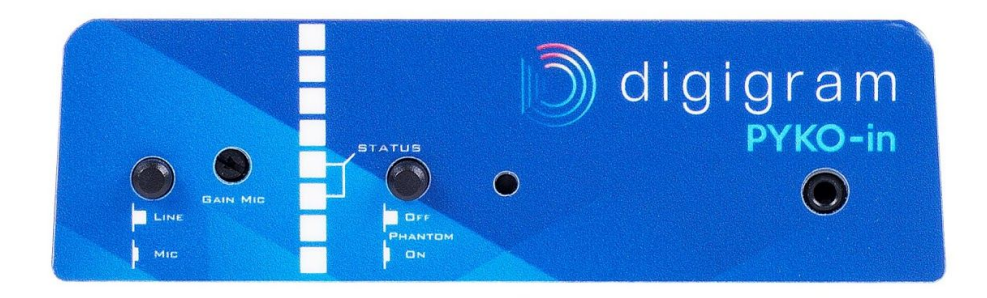

## User manual

December 2016

Copyright 2008 – 2016 Digigram. All rights reserved.

No portion of this manual may be reproduced without prior written consent from Digigram. The copyright protection claimed here includes photocopying, translation and/or reformatting of the information contained in this manual.

While every effort has been made to ensure accuracy, Digigram is not responsible for errors, omissions or typos and reserves the right to make improvements or changes in the products and programs described without notice.

Digigram, the Digigram logo, and PYKO are registered trademarks or trademarks of Digigram S.A.. All other trademarks are property of their respective holders.

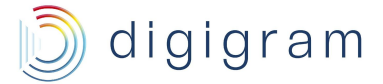

#### Important Safety Information

read carefully before using this equipment!

Follow these instructions and keep them in a safe place! Keep in mind that damages due to failure to observe the instructions contained in this manual are not covered by warranty.

#### Instructions importantes de sécurité

lire soigneusement avant d'utiliser l'équipement!

Lisez et suivez ces instructions. Conservez les pour consultation ultérieure! Les dommages dus au non-respect des instructions contenues dans ce manuel ne sont pas couverts par la garantie.

#### Wichtige Sicherheitshinweise

#### vor Inbetriebnahme des Gerätes sorafältig lesen!

Befolgen Sie die Anweisungen und bewahren Sie sie für spätere Fragen auf! Bei Schäden, die durch Nichtbeachten dieser Bedienungsanleitung verursacht werden, erlischt der Garantieanspruch!

#### Do Not Open the Cabinet

There are no user-serviceable components inside this product. Opening the cabinet may present a shock hazard, and any modification to the product will void your warranty. If it is necessary to open the device for maintenance or advanced configuration purposes, this is to be done by qualified personnel only after disconnecting the power cord and network cables!

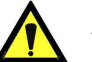

#### Power supply

The device is to be connected only to a power supply as specified in this manual and marked on the equipment.

#### This equipment must be earthed!

#### Do not block any of the ventilation openings!

#### Humidity

To reduce the risk of fire or shock, do not expose this device to rain or moisture. Do not place objects filled with liquid on this device.

#### Installation Location

To ensure proper operation and to avoid safety hazards, the device must be installed in a 19" rack mount chassis. The electrical installation of the building should dispose of easily accessible disconnecting means in the immediate vicinity of the device.

If rack installation is not possible, place it on a firm and level surface. The use of a supply lead with a power plug respecting the legal standards in the country of use is obligatory. The plug shall be easily accessible in case of a problem.

Avoid installation in extremely hot or cold locations, or in an area that is exposed to direct sunlight or heating equipment. Avoid moist or humid locations. Connection of this product to an IT power supply

system is only in Norway.

#### Cleaning

Clean only with a soft, dry cloth. If necessary, after disconnecting the unit's cables, wipe it with a soft cloth dampened with mild soapy water, then with a fresh cloth with clean water. Wipe dry immediately with a dry cloth. NEVER use benzene, aerosol cleaners, thinner, alcohol or any other volatile cleaning agent. Do not use abrasive cleaners, which may damage the finish of metal or other parts.

#### Refer all servicing to qualified service personnel.

Servicing is required when the apparatus has been damaged in any way, such as power supply cord or plug is damaged, liquid has been spilled, the apparatus has been exposed to rain or moisture, does not operate normally, or has been dropped.

#### Moving the device

Before moving the unit, be certain to disconnect any cables that connect with other components.

L'ouverture du coffret peut produire un risque de choc électrique, et toute modification du produit annule votre garantie. S'il est nécessaire d'ouvrir l'appareil pour l'entretien ou la configuration avancée, cela doit être fait par du personnel qualifié. après avoir débranché le cordon d'alimentation et les câbles réseaux !

#### Alimentation

Ne pas ouvrir l'appareil

Il est primordial de connecter l'appareil à une alimentation électrique telle que spécifiée dans ce manuel d'utilisateur et sur le matériel même

Cet équipement doit être raccordé à la terre ! N'obstruer aucune ouverture de ventilation !

#### Humidité

Afin de réduire les risques de feu ou de choc, n'exposez pas cet appareil à la pluie ou l'humidité. Ne placez pas d'objet contenant un liquide sur l'appareil.

#### Installation, mise en place

Afin d'assurer le fonctionnement correct et de minimiser les risques potentiels liés à la sécurité, l'appareil doit être installé dans un chassis. Prévoir dans l'installation électrique du bâtiment un dispositif de sectionnement aisément accessible et à proximité immédiate de l'appareil.

Si l'installation dans une baie ne vous est pas possible, placez-le sur une surface solide et plane. L'utilisation d'un câble d'alimentation avec une fiche de prise de courant respectant les normes en vigueur dans le pays d'utilisation est obligatoire. De plus la fiche de prise de courant doit être aisément accessible en cas de problème.

Évitez une installation dans des endroits très chauds ou très froids ainsi que dans des lieux exposés directement au soleil. Évitez les lieux présentant un excès d'humidité.

Le raccordement de ce produit à un régime d'alimentation IT n'est possible qu'en Norvège.

#### Nettovage

Nettoyez uniquement avec un chiffon doux et sec. Si nécessaire, après avoir débranché le cordon d'alimentation, essuvez-le avec un chiffon doux humidifié avec de l'eau savonneuse puis rincez le á l'aide d un chiffon propre et d'eau claire.

Séchez-le immédiatement avec un chiffon sec. N'utilisez JAMAIS d'essence, de nettovants en aérosols, d'alcool ou tout autre agent nettoyant volatile. N'utilisez pas de produits nettoyants abrasifs qui pourraient endommager les finitions métalliques ou d'autres pièces.

#### Réparation

Lorsque l'appareil a été endommagé quelle qu'en soit la cause ou qu'il ne fonctionne pas normalement, toute réparation doit être effectuée par du personnel qualifié.<0} Avant de transporter l'unité, assurez-vous d'avoir bien déconnecté le cordon d'alimentation ainsi que tous les câbles la reliant à d'autres appareils.

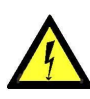

Throughout this manual, the lightning bolt triangle is used to alert the user to the risk of electric shock.

The exclamation point triangle is used to alert the user to important operating or maintenance instructions.

#### Gerät nicht öffnen

Öffnen des Geräts kann eine Gefährdung durch Stromschlag und Erlöschen der Garantie zur Folge haben. Reparaturarbeiten und Änderungen der Hardwarekonfiguration dürfen nur von qualifiziertem nach entfernen der Personal Strom- und Netzwerkkabel durchgeführt werden.

#### Stromversorauna

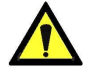

Das Gerät darf nur mit der in dieser Bedienungsanleitung und auf dem Gerät angegebenen

Stromversorauna betrieben werden.

Erdung ist zu gewährleisten!

#### Belüftungsschlitze nicht verdecken!

#### Wasser und Feuchtigkeit

Um Brand- oder Stromschlagrisiken zu vermeiden, darf das Gerät nicht mit Feuchtigkeit in Berührung kommen

#### Aufbau des Geräts

Um den einwandfreien Betrieb zu gewährleisten und Sicherheitsrisiken zu vermeiden, sollte das Gerät in einem 19-Zoll Baugruppenrahmen montiert werden. Die elektrische Installation des Gebäudes sollte über einen leicht zugänglichen Trennschalter in unmittelbarer Nähe des Geräts verfügen Nur wenn die Installation im Rack nicht möglich ist, stellen Sie das Gerät auf einen festen, waagerechten Untergrund.

Die Verwendung eines Anschlußkabels und eines Steckers, die die im Benutzungsland gültigen Normen erfüllen, ist obligatorisch. Des weiteren muß die Steckdose für einen eventuellen Problemfall leicht zugänglich sein.

Meiden Sie Standorte in der Nähe von Wärme- oder Feuchtigkeitsquellen sowie direkte Sonneneinstrahlung.

Anschluß dieses Produktes an eine spezielle IT-Stromversorgung ist nur in Norwegen genehmigt.

#### Reinigen des Geräts

Säubern Sie das Gerät nur mit einem weichen, trockenen Tuch Bei Bedarf verwenden Sie ein mit mildem Seifenwasser befeuchtetes Tuch, nachdem Sie die Netzanschlusskabel aus der Steckdose gezogen haben, anschließend ein weiches, mit klarem Wasser befeuchtetes Tuch. Trocken Sie das Gerät sofort im Anschluß. Keinesfalls Benzol, Verdünner oder sonstige starke Lösungsmittel oder Scheuerreiniger verwenden, da hierdurch das Gehäuse beschädigt werden könnte.

#### Lassen Sie etwaige Reparaturen nur von

qualifizierten Fachleuten durchführen!

Sollten das Netzkabel oder der Netzstecker beschädigt sein, oder sollte das Gerät selbst beschädigt worden sein (z. B. durch Eindringen von Feuchtigkeit durch Fall auf den Boden), oder sollte es nicht ordnungsgemäß funktionieren oder eine deutliche Funktionsabweichung aufweisen, so ist es von qualifizierten Fachleuten zu reparieren.

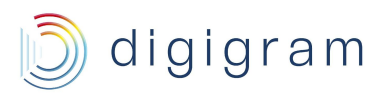

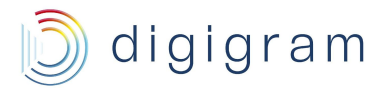

#### **1. INFORMATION FOR THE USER**

2. CONTENTS OF THE PACKAGE

- **3. KEY FEATURES**
- 4. Physical interfaces
  - 4.1. The PYKO-in front panel
  - 4.2. The PYKO-in back panel

#### 5. INSTALLATION

- 5.1. Connecting your PYKO-in device
- 5.2. Operating modes
- 5.3. Firmware update

#### 6. MANAGING PYKO-IN

#### 7. CONFIGURATION

- 7.1. Connecting to PYKO-in WEB pages
- 7.2. Using PYKO-in with Audio Manager
- 7.3. PYKO-in in 'standalone' mode
  - 7.3.1. Audio configuration
  - 7.3.2. Remote control of PYKO through TCP commands
  - 7.3.3. Tunneling of auxiliary data
    - 7.3.3.1. RS232 tunneling mode configuration
    - 7.3.3.2. GPIO tunneling mode configuration
- 7.4. Using PYKO-in with EtherSound
- 8. APPENDIX A: FIRMWARE
- 9. APPENDIX B: INPUT/OUTPUT LEVEL SELECTION
- 10. APPENDIX C: RTP FORMAT
- 11. APPENDIX D: AUDIO CONNECTORS
- 12. APPENDIX E: GPIO CONNECTORS
- 13. APPENDIX F: SERIAL PORT (RS232 ON DB9)
- 14. APPENDIX G: MOUNTING PYKO IN A RACK

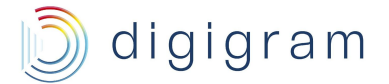

## **1. INFORMATION FOR THE USER**

This equipment has been tested and found to comply with the limits for a CLASS B digital device, pursuant to Part 15 of the FCC Rules and with the following European and international Standards for:

In order to guarantee compliance with the above standards in an installation, the following must be done:

the provided cables must not be modified.

additional cables used must have their respective shield connected to each extremity.

The limits specified in the standards are designed to provide reasonable protection against harmful interference in a residential installation. This equipment generates, uses and can radiate radio frequency energy and, if not installed and used in accordance with the instruction, may cause harmful interference to radio communications. However, there is no guarantee that interference will not occur in a particular installation.

If this equipment does cause harmful interference to radio or television reception, which can be determined by turning the equipment off and on, the user is encouraged to try to correct the interference by one or more of the following measures:

\* reorient or relocate the receiving antenna.

- \* increase the separation between the equipment and the receiver.
- \* connect the equipment into an outlet on a circuit different from that to which the receiver is connected.

\* consult the dealer or an experienced audio/television technician for help.

**Note**: Connecting this device to peripheral devices that do not comply with CLASS B requirements or using an unshielded peripheral data cable could also result in harmful interference to radio or television reception. The user is cautioned that any changes or modifications not expressly approved by the party responsible for compliance could void the user's authority to operate this equipment. To ensure that the use of this product does not contribute to interference, it is necessary to use shielded I/O cables.

This card has been tested and found to comply with the following standards:

- International: CISPR22 (2005) Class B.
- Europe: EMC 2004/108/CE specifications.
- United States: FCC Rules-Part 15-Class B (digital device).

In order to guarantee compliance with the above standards in an installation, the following must be done:

- the provided cable must not be modified.
- additional cables used must have their respective shield connected to each extremity.

## 2. CONTENTS OF THE PACKAGE

The package consists of the following components:

- a PYKO-in device
- a counterpart for the power connector

#### Also available (optionally):

- Power supply with cable and connector mounted.
- Adaptor for mounting the PYKO-in on a DIN rail

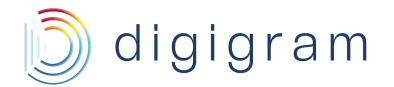

#### You have just acquired a Digigram IP audio bridge and we

PYKO-in allows you to draw the most from an IP network in order to set up professional audio installations.

Three different firmware applications make PYKO-in a flexible solution that can easily keep up as your system evolves.

The manual at hand will guide you through installation, configuration and use. For any software related issue, please refer to the specific documentation provided in its on-line help.

For more information on PYKO applications, please refer to the document 'Audio system cookbook', available on our Web site.

## **3. KEY FEATURES**

- Encoding and streaming of 1 stereo input, in RTP or Icecast/shoutcast.
- Encoding and decoding using 1 mono input (left) and one mono output
- Line / mic level on the left input
- Switchable 12V phantom power on the left input
- 1 RJ45 port
- 1 headphones output
- 4/4 GPIOs on terminal block
- 1 RS232 port
- 1/3" 1U rack enclosure
- Remote management through .html pages, 'Audio Manager' software or 'EScontrol' software (in EtherSound mode)

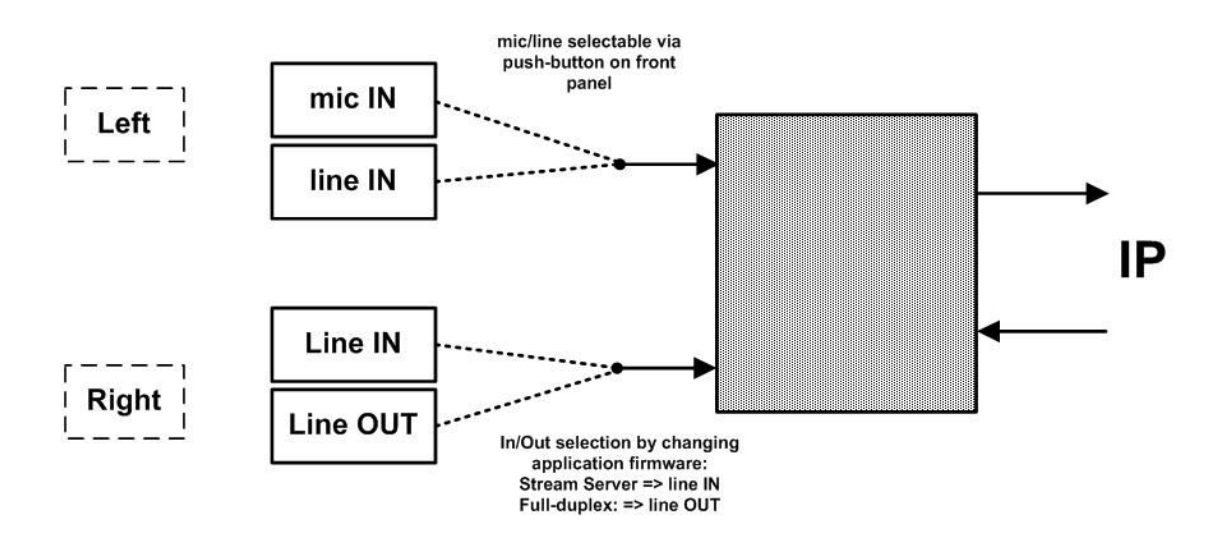

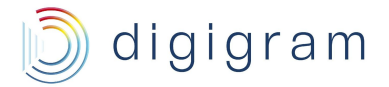

## 4. Physical interfaces

### 4.1. The PYKO-in front panel

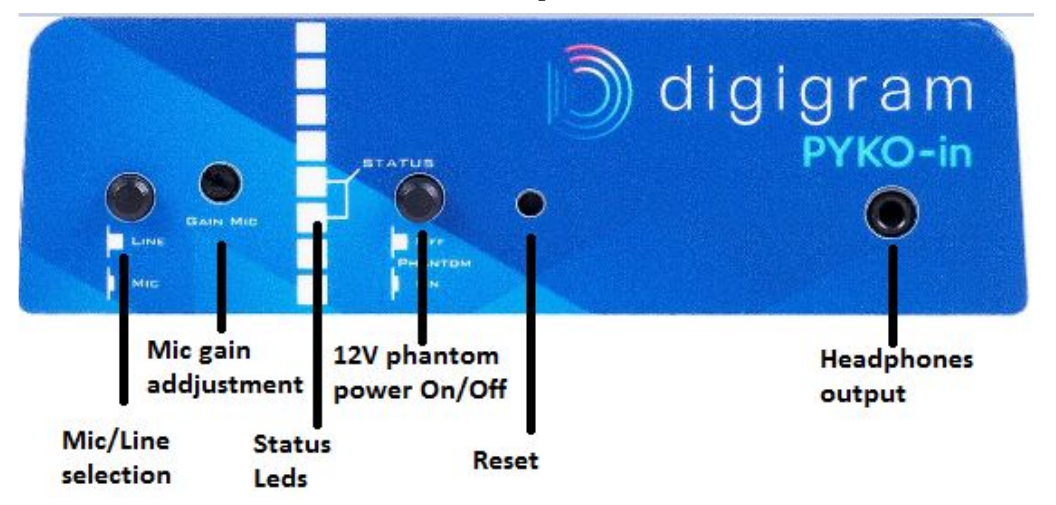

#### 1. Mic/line selection

Push-button allowing to switch the input signal between microphone and line.

#### 2. Mic gain setting

Screw allowing to adjust the mic input gain using a flat screwdriver.

3. LEDs

Three electroluminescent diodes indicate the network activity and presence and mode of an audio stream.

- Two electroluminescent diodes labeled 'STATUS' indicate the network activity and the presence of an audio stream.
- A third LED above indicates when lit that the audio stream is in full-duplex mode.

#### 4. Phantom power

Push-button allowing to enable/disable 12 V phantom power.

#### 5. Reset button

Press this button briefly to reset your PYKO.

If you press it until the LED blinks (approximately 5 seconds), PYKO is reset to factory configuration, i.e. to 'Stream Server' mode, IP address 192.168.0.100, DHCP=OFF, and the UDP/TCP ports to the default values 40002 respectively 40004.

#### 6. Headphones out (mini jack)

At start-up, PYKO-in announces its IP address on this output.

- With the 'Full-duplex' firmware application, it plays the audio in parallel of line output.
- With the 'Stream Server' firmware application, this output is not used.

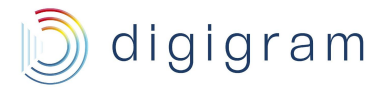

### 4.2. The PYKO-in back panel

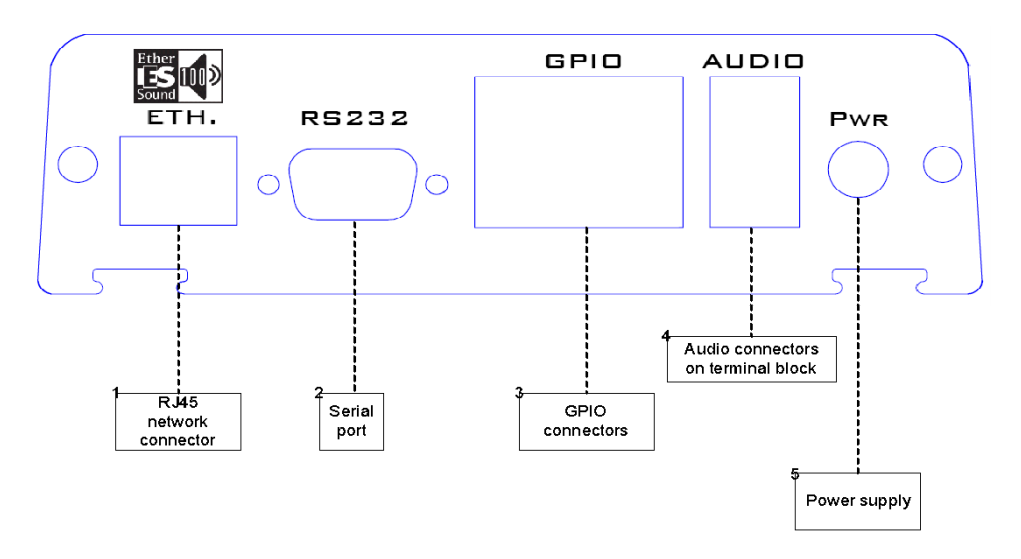

#### 1. RJ45 network connector

RJ45 for a network connection in 10/100 Mbps half-/full-duplex.

#### 2. Serial port

RS232 interface on DB9 (see Appendix F, Serial port).

#### 3. GPIO connectors

These terminal blocks allow setup of external control and monitoring devices through configurable and protected General Purpose Inputs and Outputs (cf. Appendix E, GPIO connectors).

#### 4. Audio connectors

These terminal blocks allow connecting the audio inputs and outputs. (cf. Appendix D, Audio connectors).

#### 5. Power supply

24 VDC with plug to screw.

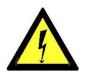

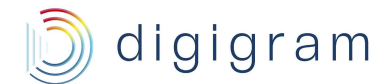

### 5. INSTALLATION

### 5.1. Connecting your PYKO-in device

It is recommended to establish all connections before powering the device up.

#### **Power supply**

Before plugging the power cord, make sure it is not damaged:

Just like for any other audio system, power the individual devices up following the audio path and power down in the opposite direction.

Do not allow anything to rest on the power cable. Keep the power cable away from where people could trip over it.

#### Set-up

- Use an Ethernet cable to connect your PYKO-in to the network through its RJ45 port (labeled 'ETH.' on the back panel). To connect your PYKO-in directly to your computer, use a crossover cable.
- Plug your headphones (front panel)
- Prepare pen and paper in order to write the IP address down, which will be announced over the headphones output.
- Connect the electric cable to the plug labeled 'PWR' on the back panel and to the power outlet

#### Audio

The pinout used on the XLRs is standard: pin 1 carries the signal ground, pin 2 carries the positive signal ("hot", +) and pin 3 carries the negative signal ("cold", -).

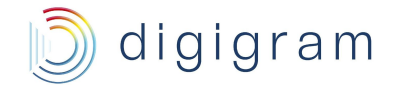

### 5.2. Operating modes

PYKO-in can be used in the following modes:

- standalone IP audio encoder: it is then configured from its WEB pages, and runs autonomously,
- IP audio device controlled from the Digigram Audio Manager middleware (typical application is background music and announcements management),
- EtherSound mono end-point.
- WEB radio encoder (Icecast/Shoutcast encoder)

PYKO-in is delivered with a firmware which allows the following operating modes:

- **"Stream server":** when the 'Stream Server' application enabled, PYKO-in encodes the audio signal it receives on its analog input(s), and stream this encoded signal as one or several IP audio streams (mono or stereo).
- **"Full-duplex":** The 'Full-duplex' firmware application allows using PYKO-in as full-duplex IP audio codec working with one mono input and one mono output. This is useful for intercom applications.
- "Play-out": The Play-out firmware application lets PYKO-in decode a mono stream.
- EtherSound end-point: In the EtherSound mode, PYKO-in can decode one EtherSound channel (mono). The control of PYKO-in is done through the EScontrol software application (Access to the web pages is no longer possible). To return to another mode of operation, please press the 'Reset' button > 5 sec in order to re-start PYKO-in factory configuration. Now you have again access to the embedded html pages were you can select the required firmware application and configure your PYKO-in.

"Stream server" and "Full-duplex" are the most commonly used applications. Stream server is the default mode.

The Icecast/Shoutcast encoder mode requires that a specific firmware is uploaded (PYKO-in Shoutcast).

See Appendix A for the features allowed by each firmware/application.

### 5.3. Firmware update

The firmware set in factory allows using PYKO-in in the following modes: Stream server, full-duplex, play-out, EtherSound.

Digigram may decide to publish updates of the embedded firmware. It may then become necessary to upgrade your devices. In this case, please connect to the "PYKO-in support page" on the Digigram WEB site, and download the most recent version. Then, go to the **<Tools>**, **<Update>** section of the PYKO-in html page, click '**Browse**' to indicate the location of the downloaded file, then the '**Upload**' button. When the message 'compound.bin successfully loaded' is displayed, click onto the link '**Click on update before updating the next component or unplug the power supply to reboot the device**' in the message, then onto the '**Reboot**' button to finish the update, or, alternatively, disconnect then re-plug the power cord.

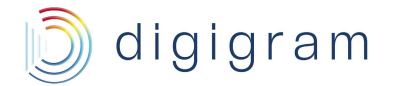

In case you need to use PYKO-in an Icecast/Shoutcast encoder, the firmware to be used is "PYKO-in Firmware shoutcast". The procedure to apply this firmware is as follows:

- Disconnect PYKO power supply cable.
- Connect the PYKO-in RS232 port to the computer COM port with a standard "null modem" cable; hardware handshake is not required.
- From Command line, in update\_rescue directory, type serial.bat COM1
- Adjust COM number according to your configuration.
- Reconnect PYKO power supply cable. Wait until upgrade is completed.
- PYKO is now in Shoutcast mode. Default IP address is 192.168.0.100.

### 6. MANAGING PYKO-IN

Depending on your needs, there are several ways of configuring and controlling PYKO-in.

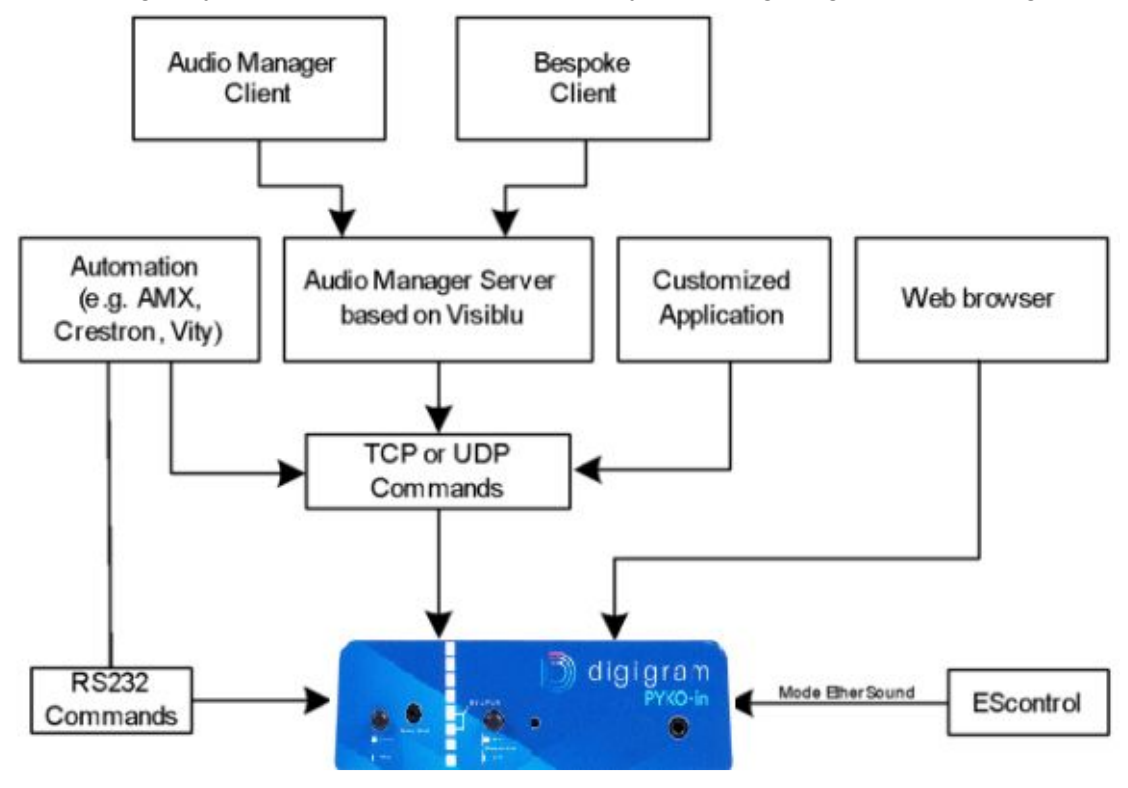

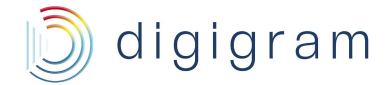

### 7. CONFIGURATION

### 7.1. Connecting to PYKO-in WEB pages

PYKO-in embeds a web server that enables you to control it through your favorite Internet browser and to select the firmware application that best meets your needs.

- Put your headphones on. At start-up, PYKO will announce its IP address over the headphones output – write this address down!
   Note: PYKO-in factory setting is IP address configured at 192.168.0.100.
- Open your web browser.
- Type the PYKO-in IP address into the address bar and hit the 'Enter' key.

| 20 | Juis | Ĺ                    |
|----|------|----------------------|
| •  | Y    | http://192.168.0.100 |

### 7.2. Using PYKO-in with Audio Manager

If you use your PYKOs with Audio Manager, you will first have to either assign an IP address through the web pages or turn the DHCP on (Audio Manager will then automatically assign an IP address). Audio Manager Server will detect this address and allow the Audio Manager Client to configure it.

To be detected by Audio Manager, the TCP control port has to be set to "40002", the UDP listening port to "40004". These are also the values defined in the factory configuration.

Nonetheless, you may decide that Audio Manager is to control PYKO-in only in part. In this case, use the PYKO-in html pages to configure the device accordingly (cf. on-line help of the pages).

For more details on managing PYKO through Audio Manager, please refer to its on line help.

### 7.3. PYKO-in in 'standalone' mode

• Select the application firmware that best meets your requirements (see above).

| Setting                | s: Applications           |  |
|------------------------|---------------------------|--|
| IP Application         | Full duplex application   |  |
|                        | Stream server application |  |
|                        | Full duplex application   |  |
| Ethersound Application | Play-out application      |  |

• You can now visualize the Web pages that enable you to parameterize the device.

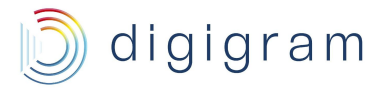

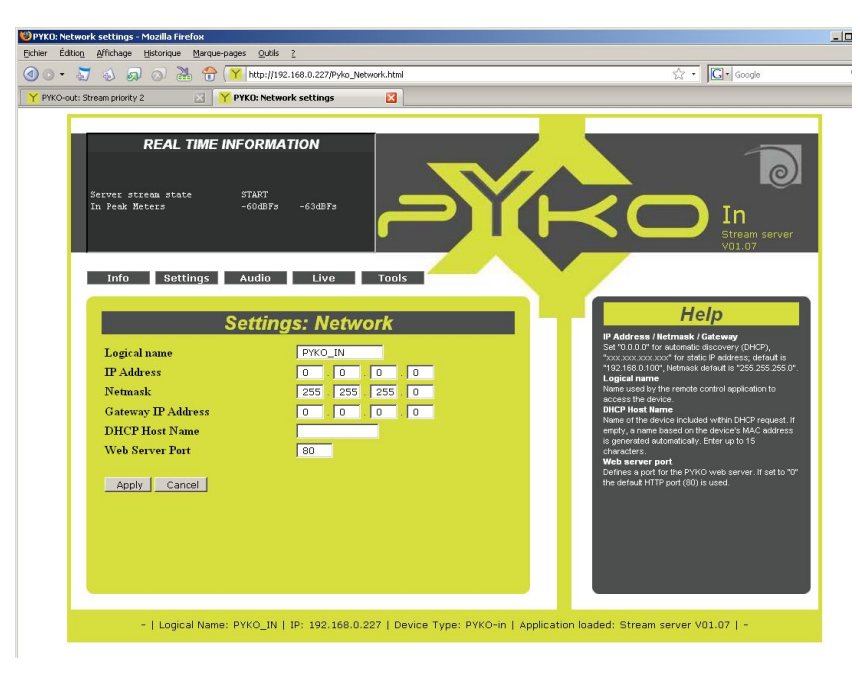

### 7.3.1. Audio configuration

#### 'Stream Server' application case

It is possible to transport an IP stream from a PYKO-in towards different destinations:

- 6 in MP3 format
- 4 in PCM format

Just configure a destination IP address and a corresponding port for each destination.

| <b>REAL TIME INFO</b><br>Server stream state ST<br>In Peak Meters -6                                                                                | ART<br>3dBF3 -63dBF5                                                          | Yr                                 | In<br>Stream server<br>V01,07                                                                                                    |
|----------------------------------------------------------------------------------------------------|-------------------------------------------------------------------------------|------------------------------------|----------------------------------------------------------------------------------------------------|
| Info Settings Au<br>Audio Format<br>mp3 encoding quality                                                                                            | idio Live Tools<br>tream configuration<br>mp3 48 kHz<br>4                     |                                    | Help<br>dio Format<br>e Audio format<br>o Sa Concing Quality<br>v significant in mp3<br>annet Mode<br>e teannel mode (only significant in PCM and mp3) |
| Channel Mode<br>Server streams inital state<br>Stream 1 IP Address<br>Stream 1 Destination Port<br>Stream 2 IP Address<br>Stream 2 Destination Port | stereo •<br>• start • stop<br>192 168 • 0 • 221<br>5004<br>0 • 0 • 0 • 0<br>0 | St<br>Mu<br>set<br>De<br>Th        | reums IP Address<br>liticast or unicast destination IP address of the<br>ver stream<br><b>stination Port</b><br>sport number. "D" for no stream        |
| Stream 3 IP Address<br>Stream 3 Destination Port<br>Stream 4 IP Address<br>Stream 4 Destination Port                                                |                                                                               | <b>V</b>                           |                                                                                                    |
| -   Logical Name: PYk                                                                                                    | O_IN   IP: 192.168.0.227   Device T                                           | ype: PYKO-in   Application loaded: | Stream server V01.07   -                                                                                                    |

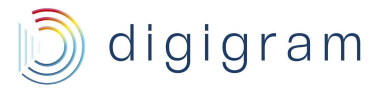

#### "Full-duplex" application case

In full-duplex mode, you will have to configure a mono input and a mono output. To do so, go to the audio page 'Audio: Stream priority 2':

| REAL TIME INFOL    tream priority level No out sid    udio format  No out sid    at Volume  No out sid    at Volume  No out sid    at Mute (#2)  OFF    at Peak Meters  No out sid    at Peak Meters  -63dBFs -    erver stream state  START    Istening port  No stream | RMATION<br>mal<br>mal<br>mal No out signal<br>SdBFs<br>lio Live Tools | í¢ |                                                                                                    |
|----------------------------------------------------------------------------------------------------|-----------------------------------------------------------------------|----|----------------------------------------------------------------------------------------------------|
| Audio: Strea<br>Listening stream                                                                                                    | m priority 2 (standard)                                               |    | Help<br>Listening stream<br>IP Address<br>Significant if the stream to listen is multicast<br>Receive Port<br>The port number "0" for no stream        |
| Receive Port<br>Number of streams                                                                                                    | 0                                                                     | E  | Number of streams<br>Defines additional ports starting from the port<br>number set above by increasing this number by<br>steps of two.                 |
| Server stream                                                                                                    | 0.0.0.0                                                               |    | ServerStream<br>Streams IP Address<br>Multicast or unicast IP address of the server strea<br>Destination Port                                          |
| Destination Port<br>Server stream inital state                                                                                                    | o start ⊙ stop                                                        |    | The port number. "0" for no stream<br>AudioFormat<br>Channel Mode                                                                                      |
| Audio format                                                                                                    |                                                                       |    | The channel mode (only significant in PCM)<br>Listening latency<br>In case of audio artefacts at start or durino listenir                              |
| Channel Mode<br>Audio Format                                                                                                    | stereo ▼<br>PCM 24 kHz ▼                                              |    | the stream, increase the latency parameter<br>Out default/minimum/maximum volume<br>The default, maximum and minimum volume availat<br>in Live command |

Configure the IP stream to be received (Listening stream) and the IP stream to be sent (Server stream).

PYKO-in is now configured for a full-duplex communication.

In Audio Manager mode, the Audio Manager stream will automatically be set to level 2.

It is also possible to define a priority stream via the page 'Audio: Stream priority 1'. A full-duplex communication can then be interrupted by this priority stream for, e.g., an alarm message.

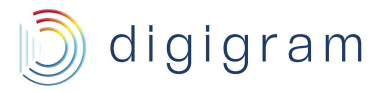

| REAL TIME IN<br>Stream priority level No out<br>Out Volume No out<br>Out Volume No out<br>Out Mute (#2) OFF<br>Out Peak Meters -604BF<br>Server stream state START<br>Listening port No str | FORMATION<br>signal<br>signal<br>signal No cut signal<br>s -63dBFs<br>eam |                                                                                                    |
|----------------------------------------------------------------------------------------------------|---------------------------------------------------------------------------|----------------------------------------------------------------------------------------------------|
| Into Settings<br>Aucio: St<br>IP Address<br>Receive Port<br>Channel Mode<br>Audio Format<br>Latency<br>Default volume<br>Minimum volume<br>Maximum volume<br>Apply Cancel                   | Audio Live Tools                                                          | Hardnard      Partanza      Biginant (fite stratum to Isten in struticast      Raceva Ca      Dato number: "Or for o stream      Dato number: "Or for o stream      Dato number: "Or for o stream      Dato number: "Or for o stream      Dato number: "Or for o stream      Dato number: "Or for o stream      Dato number: "Or for o stream      Dato format of the incoming stream      Dato format of the incoming stream      Dato for the stream concess the istency parameter      Date volume      De datu volume      Dato mum volume      Dato mum volume available in Live command      Dato mum volume available in Live command |

For more details on parameterizing your PYKO-in in 'standalone' mode, please refer to on-line help of the html configuration pages.

#### With the 'Play-out' firmware

For the use of PYKO-in 'Play-out' mode, please refer to the PYKO-out manual and to the on-line help of the application firmware. Note, however, that with this firmware, the outputs of a PYKO-in are managed in mono mode.

### 7.3.2. Remote control of PYKO through TCP commands

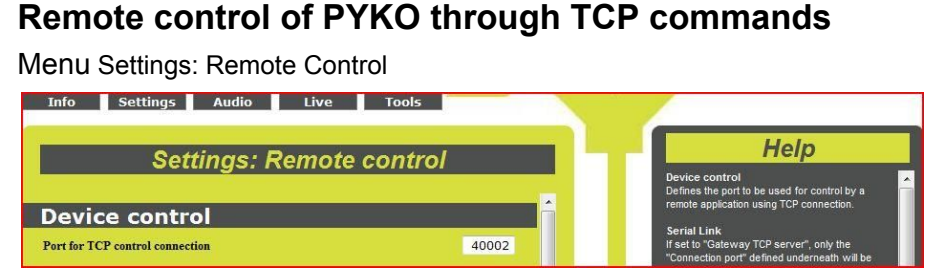

PYKO can be controlled through ASCII TCP commands. The TCP port used for receiving the TCP commands must be configured in « **Device Control**», « **Port for TCP control connection** ». This port is the destination port used by a control application to send the TCP commands to PYKO.

The ASCII commands are described in a separate document.

#### Local control of PYKO through commands sent via the serial port

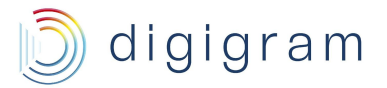

PYKO can be controlled through ASCII commands sent through its RS232 port. The RS232 port parameters can be configured from Settings:Serial Link.

| Info Settings | Audio Live Tools      |
|---------------|-----------------------|
| S             | Settings: Serial link |
| Baud rate     | 9600 🔻                |
| Data bits     | 8 -                   |
| Parity        | no 🔻                  |
| Stop bits     | 1                     |
| Handshake     | none                  |
| Apply Cancel  |                       |

To enable this local control mode, go to "Settings:Remote Contro", and from section « **Serial Link** » select « Control » for parameter « **Serial link mode** ».

| Info Settings Audio             | Live Tools    |                                                                                                    |
|---------------------------------|---------------|----------------------------------------------------------------------------------------------------|
| About Settings: Re              | emote control | Help                                                                                                    |
| Device control                  |               | Device control<br>Defines the port to be used for control by a<br>remote application using TCP connection. |
| Port for TCP control connection | 40002         | Serial Link<br>If set to "Gateway TCP server", only the<br>"Connection port" defined underneath will be    |
| Serial link                     |               | used for listening.<br>If set to "Gateway TCP client", both remote "IP                                     |
| Serial link mode                | Control 👻 🗏   | Address" and "Connection port" are<br>mandatory.                                                           |

The ASCII commands are described in a separate document.

### 7.3.3. Tunneling of auxiliary data

#### 7.3.3.1. RS232 tunneling mode configuration

RS232 tunneling consists in transmitting serial data from of a PYKO towards one or several distant PYKOs (maximum 4). The transmission can be done in TCP mode (one PYKO to another one), or in UDP mode (one to maximum four).

Note: the UDP mode does not guarantee that the distant PYKO receives the data.

| Info Settings | Audio Live Tools      |
|---------------|-----------------------|
|               | Pottinger Coviel link |
| 2             | euings: Senai link    |
| Baud rate     | 9600 🔻                |
| Data bits     | 8 •                   |
| Parity        | no 🔻                  |
| Stop bits     |                       |
| Handshake     | none                  |

The RS232 port parameters can be configured from Settings:Serial Link.

To enable the TCP mode, select « **Gateway TCP server** » or « **Gateway TCP client** » for parameter «**Serial link mode** ».

- **Gateway TCP server**: in this mode, PYKO-out receives the serial data sent from another PYKO on the port defined in « **Connection port** ».

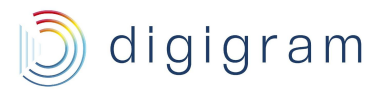

| Info Settings A                 | udio Live Tool      | s                 |                                                                                                    |
|---------------------------------|---------------------|-------------------|----------------------------------------------------------------------------------------------------|
| Settin                          | ns: Remote cont     | rol               | Help                                                                                                    |
| Uctant                          |                     |                   | Device control<br>Defines the port to be used for control by a<br>remote application using TCP connection                                       |
| Device control                  |                     |                   |                                                                                                    |
| Port for TCP control connection |                     | 40002             | Serial Link<br>If set to "Gateway TCP server", only the<br>"Connection port" defined underneath will be                                         |
| Serial link                     |                     |                   | used for listening.<br>If set to "Gateway TCP client" both remote "                                                                             |
| Serial link mode                | Gatew               | ay TCP server 👻 🗉 | Address" and "Connection port" are<br>mandatory.                                                                                                |
| IP Address 0 . 0                | . 0 . Connection po | rt 4400           | If set to "Gateway UDP" "Connection port" is<br>only used for UDP listening. "IP address" has<br>be defined in case of multicast listening. UDP |
| UDP transmission configuration  | IP address          | Port              | transmission                                                                                                    |
| Destination 1                   | 0.0.0.              | 0 0               | If set to "Control" serial link is used to control<br>PYKO by a remote application                                                              |
| Destination 2                   | 0.0.0.              | 0 0               |                                                                                                    |
| Destination 3                   | 0.0.0.              | 0 0               | GPIO Tunneling<br>If set to "Server", only the "Port for TCP                                                                                    |
| Destination 4                   | 0.0.0.              | 0                 | connection" defined underneath will be used<br>for listening.                                                                                   |

- **Gateway TCP client** : in this mode, PYKO establishes the TCP link with another PYKO configured in server mode, and sends the serial data to the unicast or multicast address defined in « **IP address** » and to the TCP port defined in « **Connection port** ».

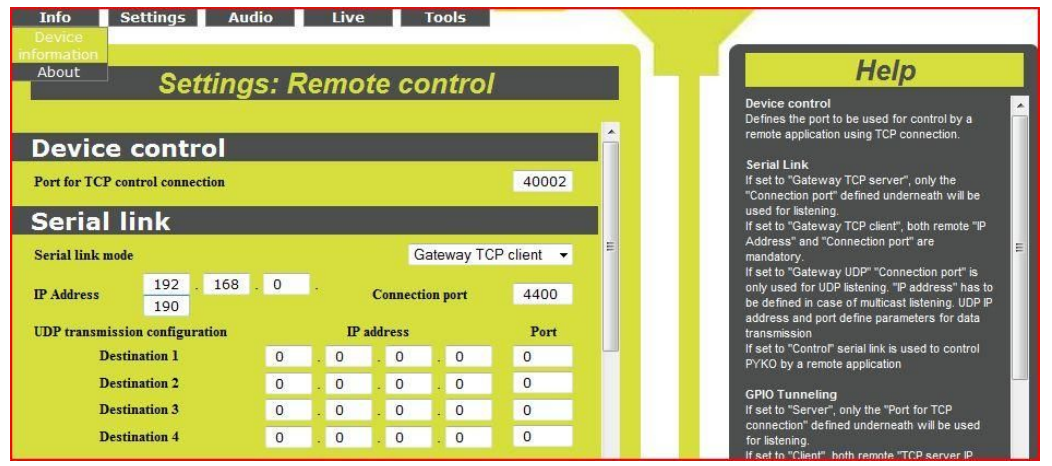

To enable the UDP mode, select « **Gateway UDP** » for parameter «**Serial link mode** ». PYKO listens to the serial data it receives on the UDP port defined in « **Connection port** ». The parameter « **IP address** » must then be filled in case serial data are sent to a multicast address.

PYKO can send serial data in UDP mode towards maximum 4 destinations. These destinations are couples of « IP address / UDP port » defined in parameters « **Destination 1** » to « **Destination 4** » in section « **UDP transmission configuration** ».

#### 7.3.3.2. GPIO tunneling mode configuration

GPIO tunneling consists in transmitting GPI statuses of a PYKO to the GPOs of another PYKO.

Its configuration can be done from section « GPIO tunneling ».

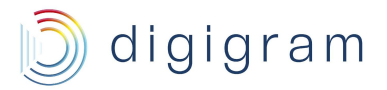

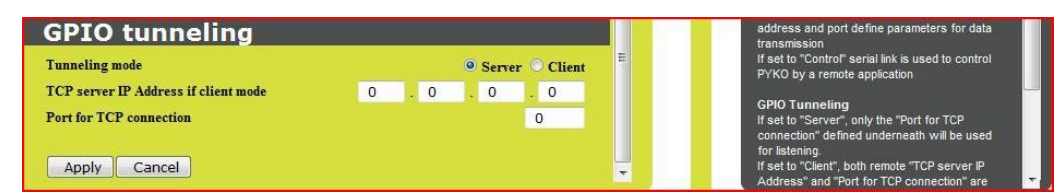

PYKO can receive distant GPI statuses, or transmit its GPI statuses.

To receive distant GPIs statuses, select option « **Server** » from parameter « Tunneling mode », and select the listening TCP port from parameter « **Port for TCP connection** ».

It is necessary to select the GPO which are concerned by the tunneling. From the page Settings:GPO, select "On" for TCP tunneling, for each GPO that has to reflect the status of a distant GPI.

| Settings: GPO |                  |                  |                  |                |  |
|---------------|------------------|------------------|------------------|----------------|--|
|               | GPO1             | GPO2             | GPO3             | GPO4           |  |
| Default value | 0 at boot time ▼ | 0 at boot time ▼ | 0 at boot time ▼ | 0 at boot time |  |
| TCP tunneling | • On<br>• Off    | • On<br>• Off    | • On<br>• Off    | On<br>Off      |  |
| Mode          | Direct •         | Direct •         | Direct •         | Direct •       |  |

If you need to invert the tunneled status on the GPO, select "Invert" Mode for each GPO.

To send GPI statuses, select option « **Client** » from parameter « **Tunneling mode** », and select the destination IP address and TCP port from parameters « **TCP server IP Address if client mode** » and « **Port for TCP connection** ».

Click on **Apply** to confirm the parameters.

### 7.4. Using PYKO-in with EtherSound

PYKO-in is also capable of decoding EtherSound 100/spkr (<u>www.ethersound.com</u>). This is an exclusive mode of PYKO-in. In this mode, PYKO-in can decode *ove* EtherSound mono stream.

As default setting ex factory, the equipment works in IP mode. Switching from IP mode to EtherSound is done through the Web pages by selecting the EtherSound mode.

In EtherSound mode, the control of PYKO-in is done through EScontrol. Access to the web pages is no longer possible.

To switch back to IP mode, PYKO-in needs to be reset (press the 'Reset' button for at least five seconds). PYKO-in will re-boot with the default factory settings.

**Note:** each time PYKO-in is switched from one mode to another, the previous settings are lost, the device reboots in factory configuration.

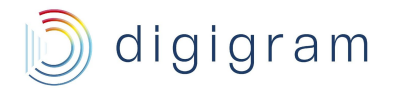

### 8. SPECIFICATIONS

### Configuration

| Size                                | 140 mm x 41 mm x 145 mm (1/3 1U rack)                                                                                    |  |  |
|-------------------------------------|----------------------------------------------------------------------------------------------------|--|--|
| Power supply                        | {0><}100{>24 VDC, +/- 20%<0}                                                                                             |  |  |
|                                     | WARNING Do not open the power supply module. It contains hazardous voltages. There are no user-serviceable parts inside. |  |  |
| Temp / humidity<br>(non-condensing) |                                                                                                    |  |  |
| Operating:                          | 0 °C – 55 °C / 0% - 70%                                                                                                  |  |  |
| Storage:                            | -5 °C – 70 °C / 0% - 95%                                                                                                 |  |  |
| Power requirements at 24 V          | 0.4 A                                                                                                    |  |  |
| Net weight                          | 0,477 kg (~1.05 lb)                                                                                                    |  |  |

### Inputs

| Mode                                                             | Stereo input<br>('Stream Server') | Full-duplex  |  |
|------------------------------------------------------------------|-----------------------------------|--------------|--|
| Analog line inputs                                               | 1 stereo                          | 1 mono       |  |
| Ic input with switchable<br>12 V phantom power                   | 1 (left)                          | 1 (left)     |  |
| Maximum input<br>level/impedance                                 | +4 dBu/+18 dBu / >10 kΩ           |              |  |
| Frequency response                                               | 20 Hz – 20 kHz : 0/-2 dB          |              |  |
| THD + noise,<br>1 kHz at –-1 dBfs                                | 20 Hz – 20 kHz : <-84 dB          |              |  |
| Signal to noise ratio                                            | 20 Hz – 20 k                      | Hz : <-98 dB |  |
| Adjustable mic gain                                              | 0 - 39 dB                         |              |  |
| Maximum mic input<br>level/impedance                             | -2dBu / >10 kΩ                    |              |  |
| Equivalent Input Noise,<br>A/D-D/A at 48kHz,<br>G=39 dB, Z=200 Ω | <-115 dBm                         |              |  |

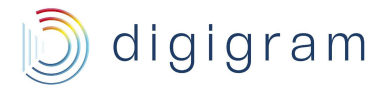

### Outputs

| Mode                              | Stereo input<br>('Stream Server') | Full-duplex              |
|-----------------------------------|-----------------------------------|--------------------------|
| Analog line outputs               | -                                 | 1 mono                   |
| Maximum output<br>level/impedance |                                   | +4 dBu/+18 dBu / <100 Ω  |
| Frequency response                |                                   | 20 Hz – 20 kHz : 0/-2 dB |
| THD + noise,<br>1 kHz at –-2 dBfs |                                   | 20 Hz – 20 kHz : <-84 dB |
| Signal to noise ratio             |                                   | 20 Hz – 20 kHz : <-98 dB |
| Headphones out                    | 1 on Jack (3,5 mm)                |                          |

### Connectivity

| Audio         | 2x3 pins on terminal block |
|---------------|----------------------------|
| Ethernet port | RJ45 10/100-bit.           |
| GPIO          | 4 GPIs compatible TTL      |
|               | 4 relay GPOs               |
|               | 2x8 pins on terminal block |
| Serial port   | 1 RS232 on DB9             |

### Software, formats, protocols

| Stream format     | IP RTP                                                                |  |
|-------------------|-----------------------------------------------------------------------|--|
| Audio formats     | mp3 (variable bit rate up to 192 kBit/s)                              |  |
|                   | G.711 (μLaw/aLaw at 8 kHz)                                            |  |
|                   | PCM (16 bit at 8 up to 48 kHz)                                        |  |
| Network protocols | Audio-Manager, html pages via embedded web server                     |  |
|                   | http web server: personalized web interface for a flexible management |  |
|                   | TCP/UDP commands to enable PYKO management over the network           |  |
|                   | SNMP: enables PYKO to be managed over the network in very large       |  |
|                   | systems                                                               |  |
|                   | DHCP, DNS, IGMP                                                       |  |

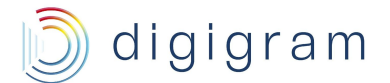

### 8. APPENDIX A: FIRMWARE

The standard PYKO-in firmware offers two working modes: 'Stream Server' and 'Full-duplex'.

### Firmware description

| Firmware                              | Stream<br>server                        | Full-duplex                       | Shoutcast      |
|---------------------------------------|-----------------------------------------|-----------------------------------|----------------|
| Audio                                 | 1 stereo<br>input                       | 1 mono input and 1 mono output    | 1 stereo input |
| Management through<br>Audio Manager   | Yes                                     | Yes                               | Yes            |
|                                       | Audio formats a                         | and streaming protocols           |                |
| MP3: 16 to 48 kHz on<br>RTP           | Encoding                                | Decoding for stream<br>priority 1 | Encoding       |
| PCM (16bit): 8 to 32<br>kHz on RTP    | Encoding                                | Encoding/decoding up to<br>24 kHz |                |
| PCM (16bit): 44,1 to 48<br>kHz on RTP | Encoding                                | Decoding for stream<br>priority 1 |                |
| G711 on RTP                           | Encoding                                | Encoding/decoding                 |                |
| Shoutcast/Icecast                     |                                         |                                   | Yes            |
| EtherSound                            | Firmware independent / Exclusively mono |                                   |                |
| GPI management                        | •                                       | •                                 |                |
| GPO management                        | •                                       | •                                 |                |
| FD Serial Link<br>management (RS232)  | •                                       | •                                 |                |
| Multicast                             | Tx                                      | Tx/Rx                             |                |
| IGMP                                  | •                                       | •                                 |                |
| SNMP                                  | •                                       | •                                 |                |
| Decoding priority levels              | N.A                                     | 2                                 | N.A            |

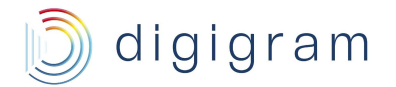

### 9. APPENDIX B: INPUT/OUTPUT LEVEL SELECTION

#### These settings shall be executed by qualified personnel only!

Tools required:

- a #1 Pozidriv
  screwdriver
- an ESD-preventive wrist strap

Electrostatic discharge (ESD) can damage several components on the board. To avoid such damage in handling the board, take the following precautions:

Bring the device and everything that contacts it to ground potential by providing a conductive surface and discharge paths. As a minimum, observe these precautions:

- Disconnect all power and signal sources.
- Place the device on a grounded conductive work surface.
- Ground yourself via a grounding wrist strap or by holding a grounded object.
- Ground any tools that will contact the device.
- Unscrew the two Pozidriv screws counterclockwise

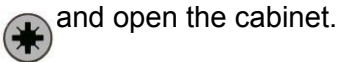

#### Jumper position on motherboard

Front panel

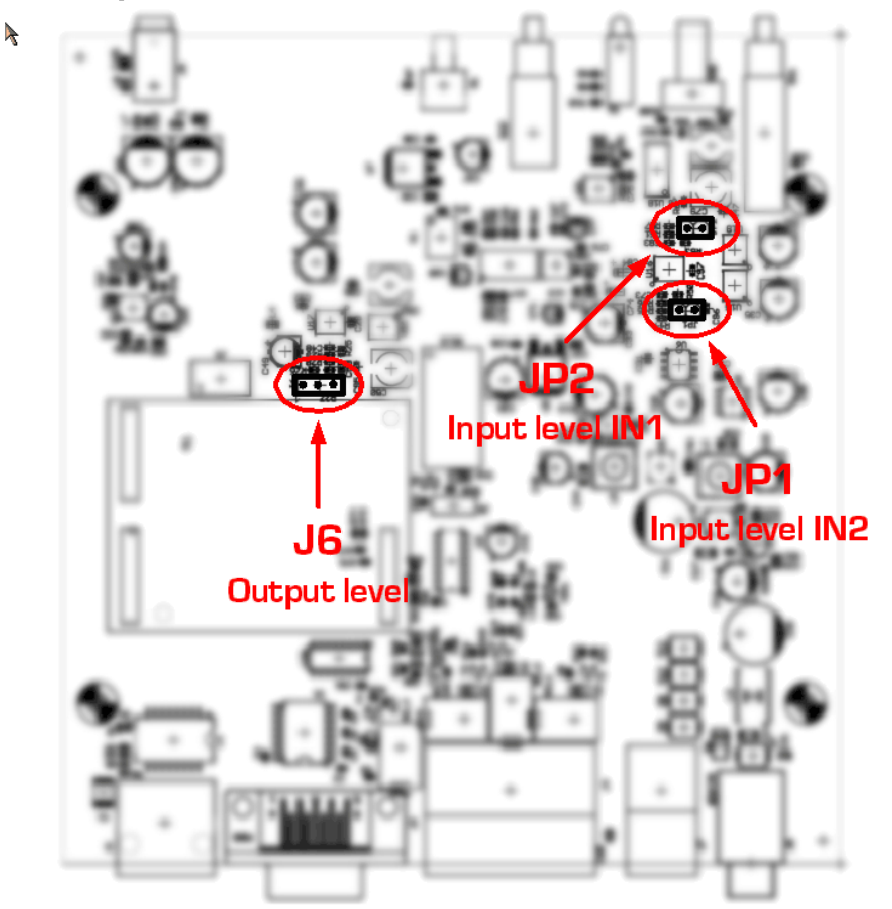

**Back** panel

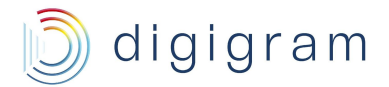

#### Nominal output level

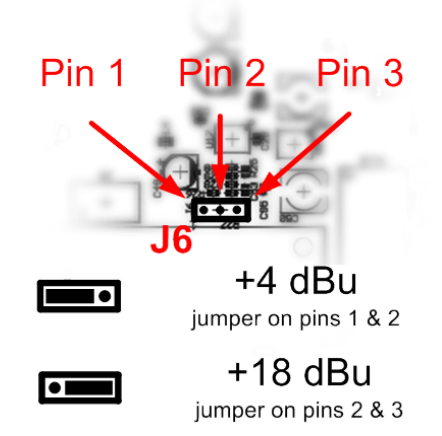

#### Jumper positioning

This setting defines whether the maximum level of the analog output signals is either +18 dBu or +4 dBu.

Default factory setting is +18 dBu.

Based on this setting, a 0dBfs digital signal will produce à + 18 dBu or +4dBu analog output signal.

The settings described above act upon the maximum output level. Having located the jumper to modify in the overview picture, set it according to the above illustrations to match the requirements of your system.

#### Nominal input level

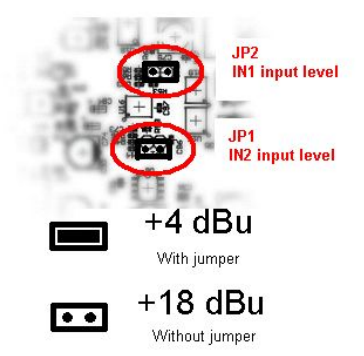

#### Jumper positioning

This setting defines whether the maximum level of the analog input signal is either +18 dBu or +4 dBu.

Default factory setting is +18 dBu for both inputs (no jumper on JP1 and JP2).

In case the input signal maximum level is not higher than +4 dBu, set a jumper on JP1 (input 2) and JP2 (input 1).

Based on this setting, a 0dBfs digital signal is produced for a +18 dBu or +4dBu input analog signal.

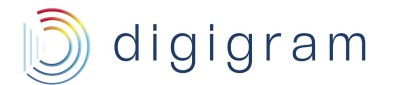

### **10. APPENDIX C: RTP FORMAT**

An audio stream encoder must respect the size and the payload type described underneath.

### **RTP frame size**

The maximum payload size in bytes for the encoder can be calculated from the formula:

#### Min(1300, 20.chans.Bps.samplerate/1000)

where chans is the number of channels, *bps* is the number of bytes per sample and samplerate is the sampling rate in Hertz.

The maximum payload size for MP3 is 1400 bytes.

### **RTP** payload types

The following table shows the defined RTP payload types that the encoder must respect.

| RTP<br>payload<br>type | Audio formats                                                      |
|------------------------|--------------------------------------------------------------------|
| 0                      | μ-Law, 8bit, mono, 8kHz                                            |
| 8                      | A-Law, 8bit, mono, 8kHz                                            |
| 10                     | PCM, 16bit, MSB first, signed, 44.1 kHz stereo, left channel first |
| П                      | PCM, 16bit, MSB first, signed, 44.1 kHz mono                       |
| 14                     | MPEG audio                                                         |
| 96                     | PCM ,16bit, MSB first, signed, 8 kHz mono                          |
| 99/113<br>*            | PCM, 16bit, MSB first, signed, 24 kHz mono                         |
| 102                    | PCM, 16bit, MSB first, signed, 32 kHz mono reserved                |
| 103                    | PCM 16bit, MSB first, signed, 48 kHz stereo, left channel first    |
| 111                    | PCM ,16bit, MSB first, signed, 12 kHz mono                         |
| 127                    | Other formats                                                      |

\*113 as of firmware v020

Payload types 0, 8, 10, 11 and 14 are defined by the RTP standard. Digigram defines assignment for payload types 96 to 127 (dynamic payload types) in the above tables.

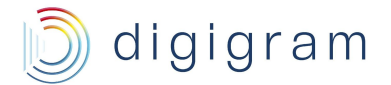

### **11. APPENDIX D: AUDIO CONNECTORS**

The audio inputs/outputs of PYKO-in come on a terminal block connector with two lines of three pins each three points (= two counterparts).

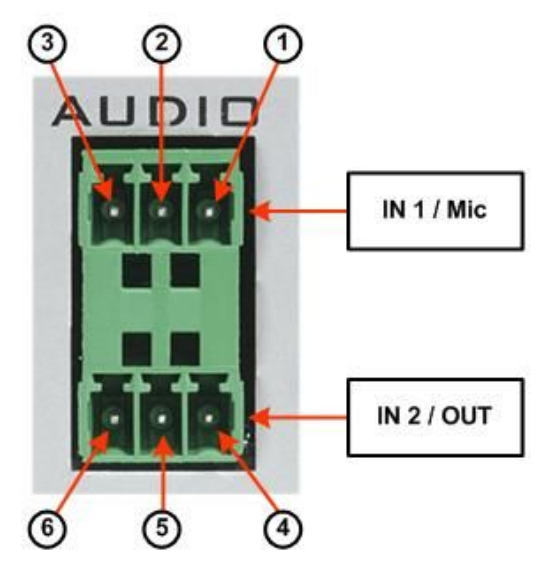

### Pinout

| Pin | Stream      | Full-duplex |
|-----|-------------|-------------|
|     | server      |             |
| 1   | GND         | GND         |
| 2   | IN 1- / Mic | IN- / Mic   |
| 3   | IN 1+ / Mic | IN+ / Mic   |
| 4   | GND         | GND         |
| 5   | IN 2-       | OUT-        |
| 6   | IN 2+       | OUT+        |

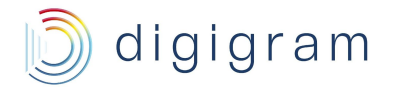

### **12. APPENDIX E: GPIO CONNECTORS**

PYKO-in provides four TTL 5 V compatible GPIs and four relay GPOs. The counterparts are provided.

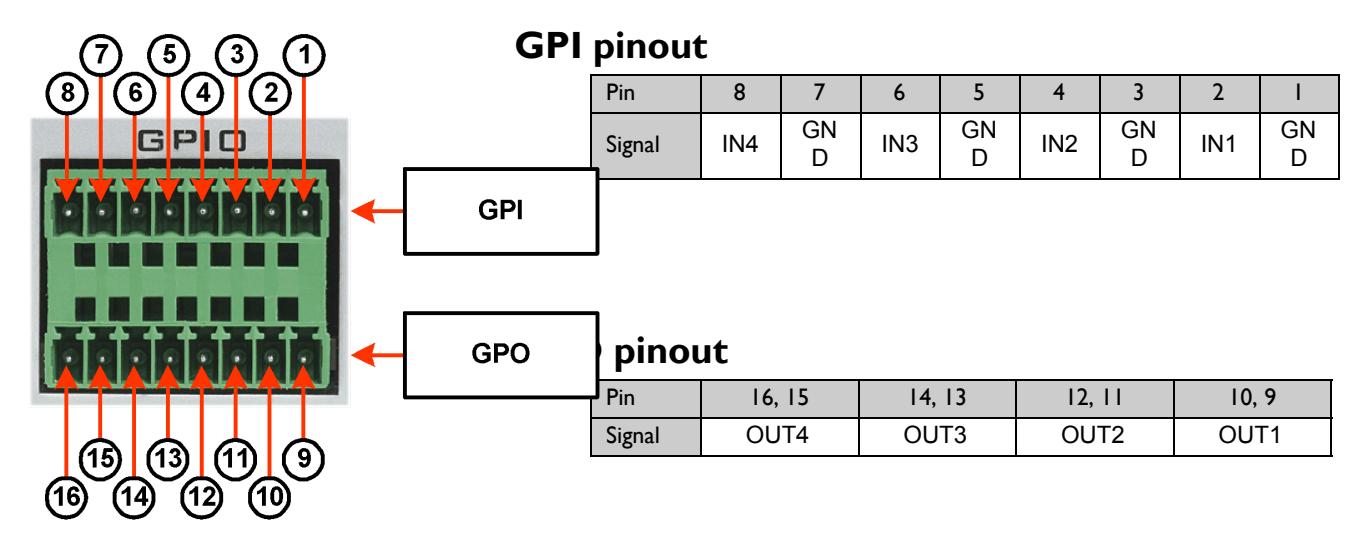

### **General Purpose Inputs (GPIs)**

The state of a GPI can be either "1" or "0". It is read at "0" as soon as it is connected to the ground (GND). Otherwise it is read at "1".

A GPI must maintain its state for at least 20 ms.

Note: Each GPI can receive an external command contact.

### **General Purpose Outputs (GPOs)**

The PYKO-in GPOs are relay outputs. They feature two pins each and are all configured the same way. Pins 9 & 10 belong to GPO # 1, 11 & 12 to GPO # 2, 13 & 14 to GPO # 3, and 15 & 16 to GPO # <sup>o</sup>4.

If written at "1", the GPO closes the linked open collector. If written at "0", the GPO opens the linked open collector.

GPIOs can be used for tunneling from one PYKO towards another (GPIn-> GPOn).

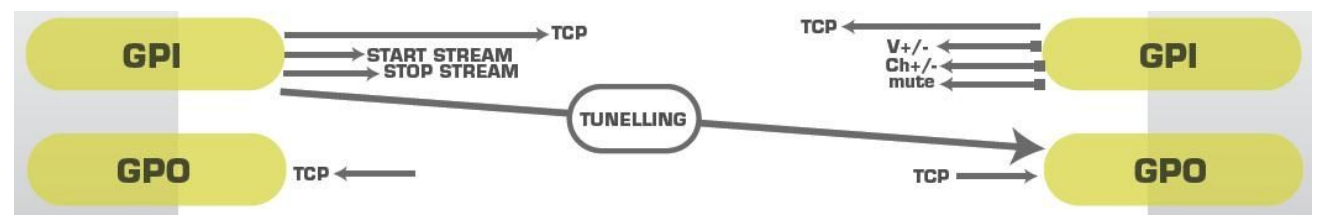

#### **GPO** relay specifications

| Maximum power switching capability | 10 W                                    |
|------------------------------------|-----------------------------------------|
| Maximum switching current          | 1 A <sub>DC</sub>                       |
| Maximum carrying current           | 1 A <sub>DC</sub>                       |
| Maximum switching voltage          | 125 V <sub>AC</sub> /60 V <sub>DC</sub> |

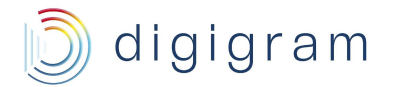

| Typical life expectancy (switching max | 10 <sup>6</sup> operations |
|----------------------------------------|----------------------------|
| power)                                 |                            |

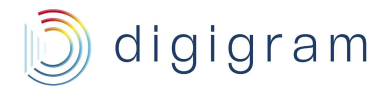

### 13. APPENDIX F: SERIAL PORT (RS232 ON DB9)

| Pin | Description            |
|-----|------------------------|
| 1   | not connected          |
| 2   | RxD (received data)    |
| 3   | TxD (transmitted data) |
| 4   | not connected          |
| 5   | signal ground          |
| 6   | not connected          |
| 7   | RTS (request to send)  |
| 8   | CTS (clear to send)    |
| 9   | not connected          |

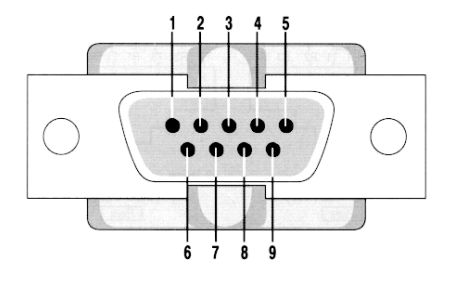

PYKO-in provides an RS232 serial port on a male DB-9 connector on its back panel. This port can be used for remote control of PYKO-in through an external interface such as, e.g. Vity, AMX or Crestron, or for tunneling purposes.

It is possible to use the RS232 in gateway mode, in multicast, and in multi-destination (up to 4 destinations)

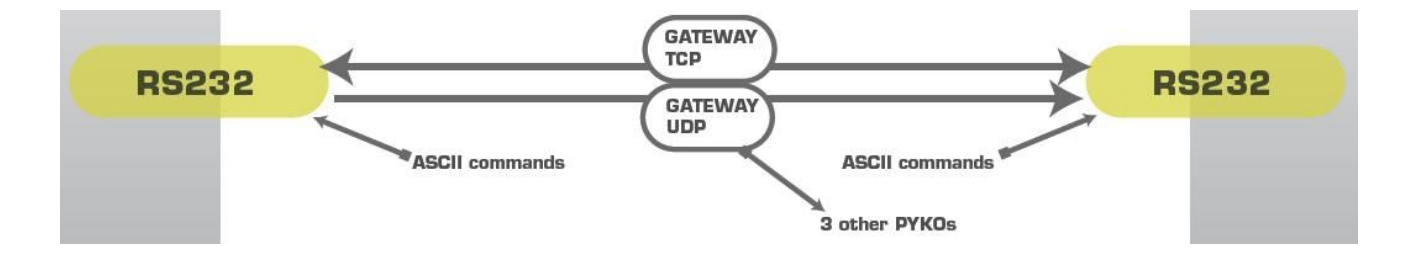

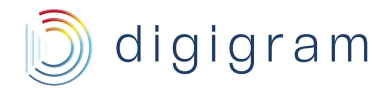

### **14. APPENDIX G: MOUNTING PYKO IN A RACK**

You can mount up to three PYKOs in a 19" rack:

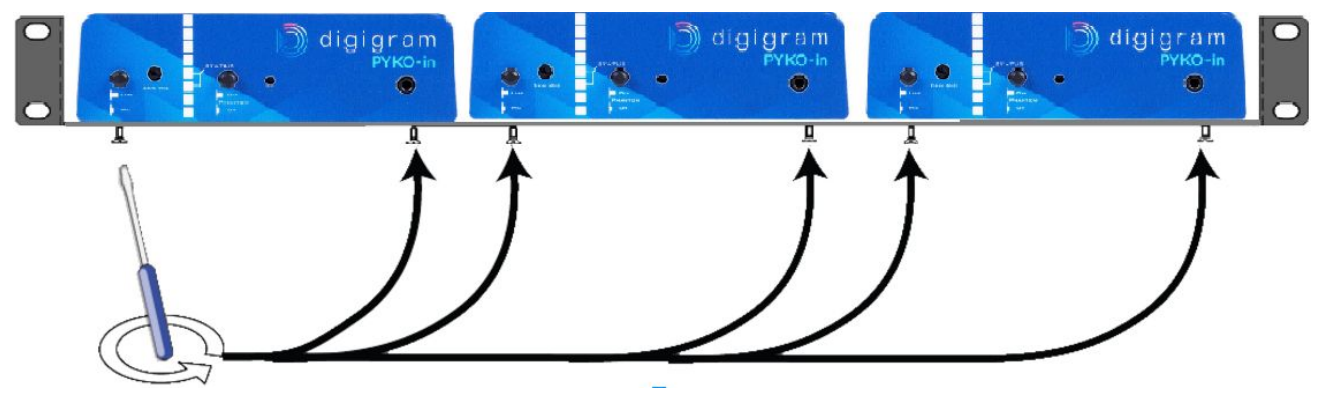

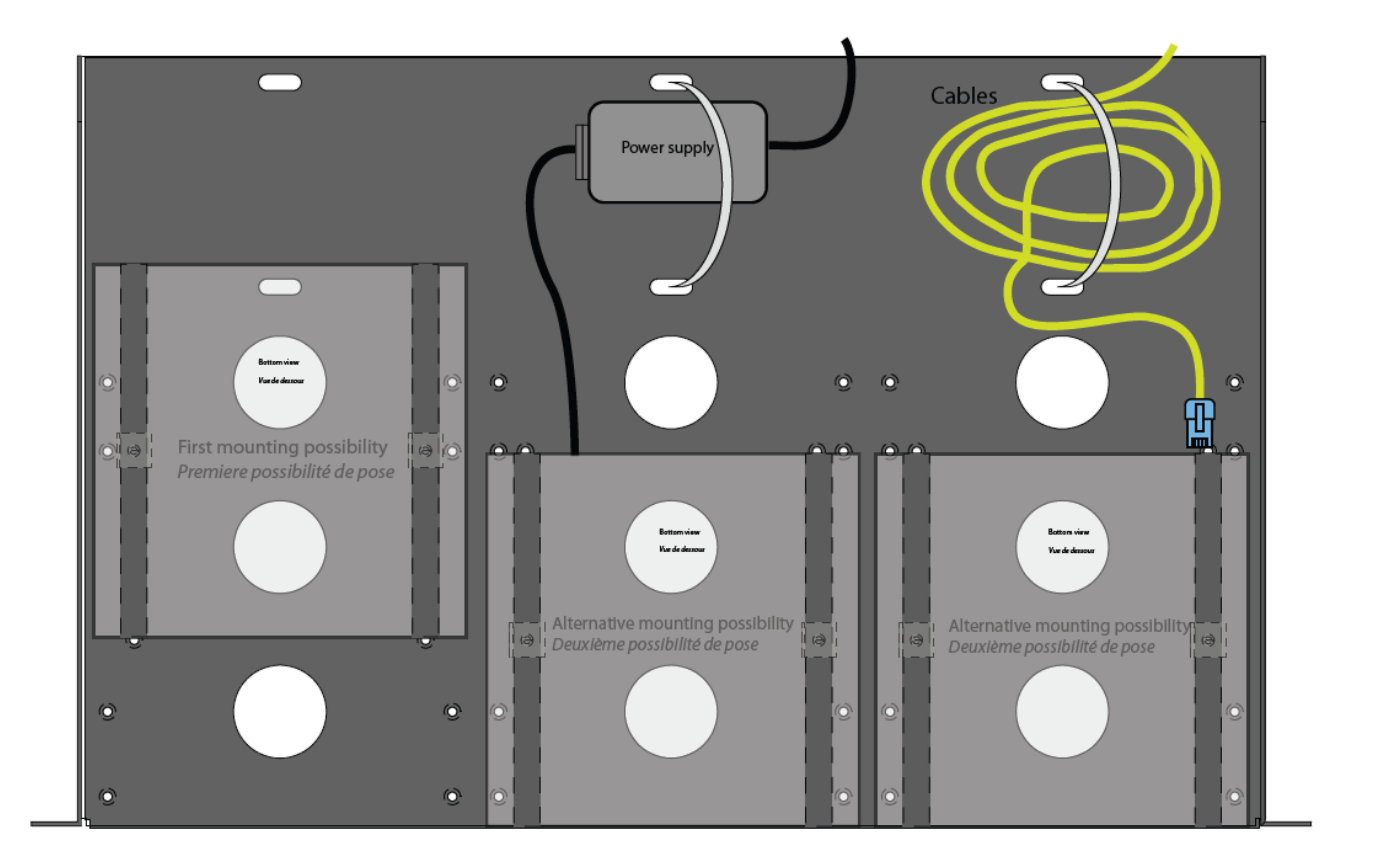

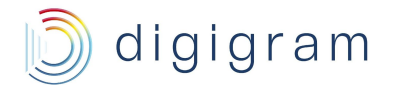

Insert the DIN-RAIL mount kit into the sliders on PYKO's bottom side.

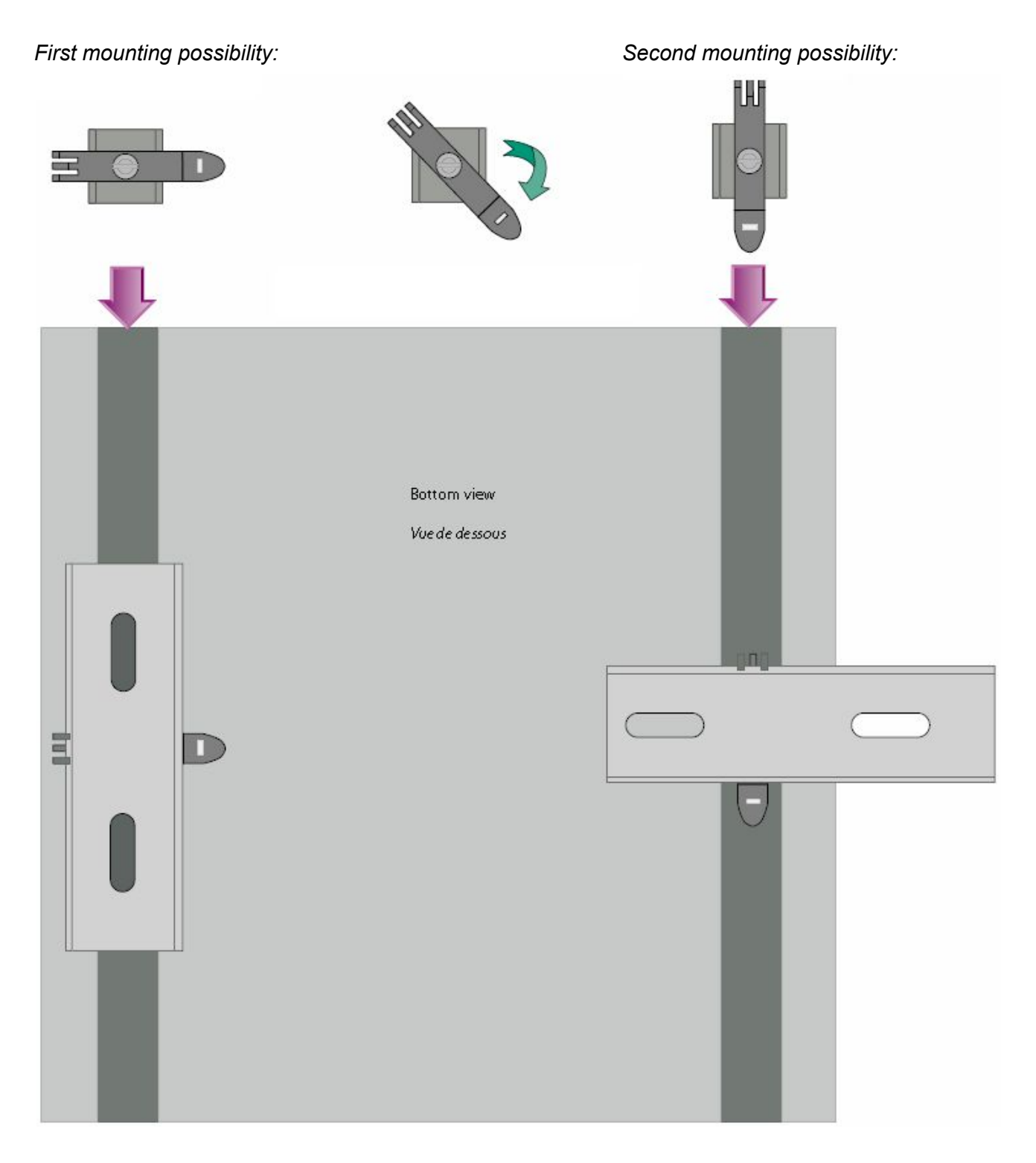

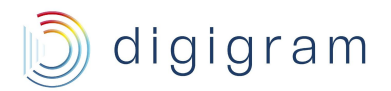

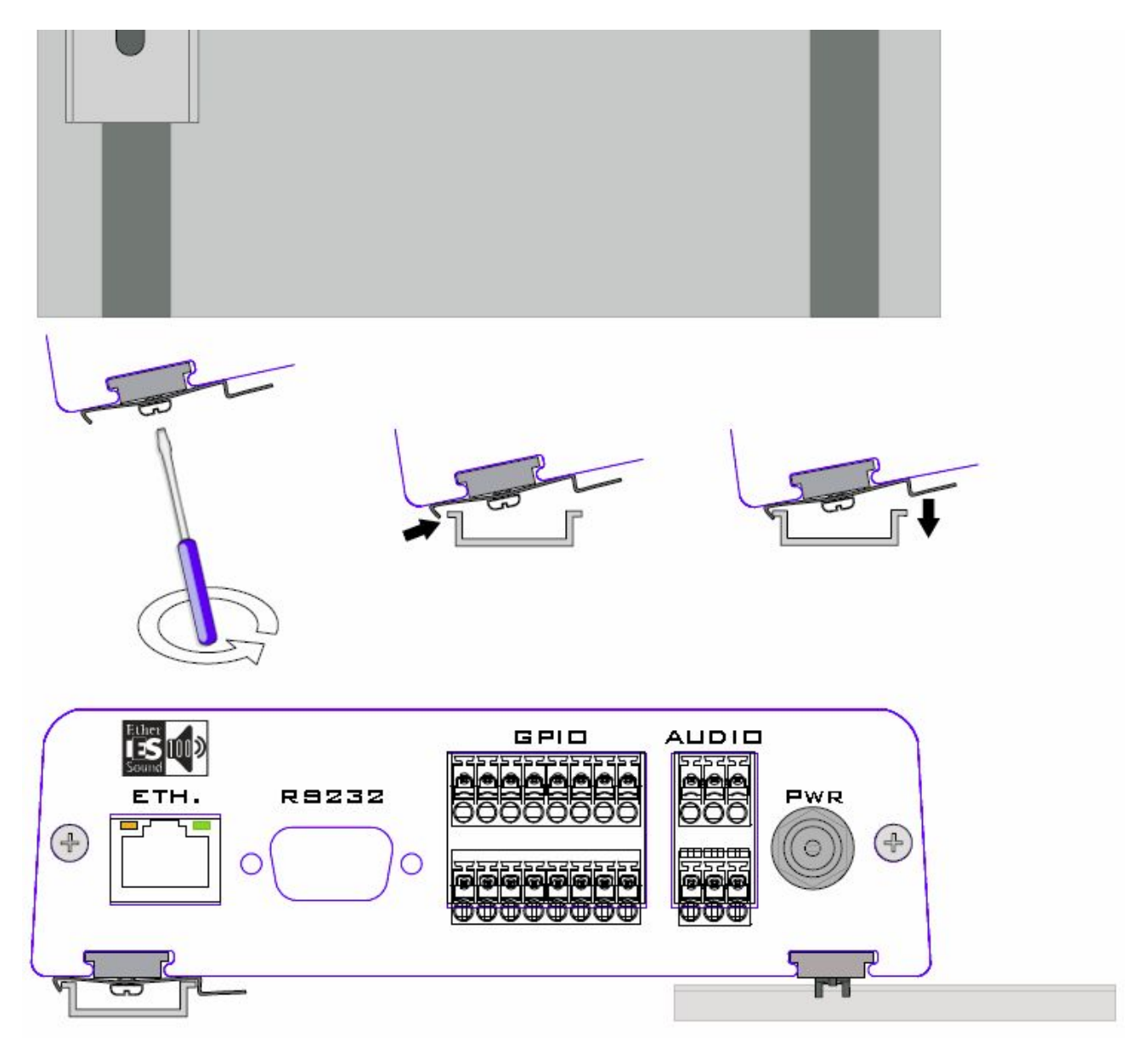

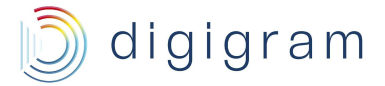

For technical support, please contact your system supplier

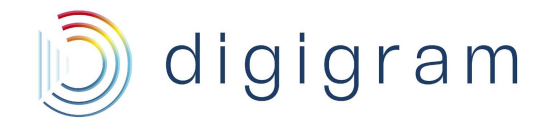

Digigram S.A. 82/84 Allée Galilée, 38330 Montbonnot-Saint-Martin, FRANCE Tel: +33 (0)4 76 52 47 47• Fax: +33 (0) 4 76 52 18 44• E-mail: info@digigram.com

**Digigram Inc.** 2000 North 14th Street - Suite 530, Arlington, VA 22201, USA Tel: +1 703 875 9100 • Fax: +1 703 875 9161 • E-mail: input@digigram.com

#### Digigram Asia Pte Ltd.

60 Albert Street - #19-11OG Albert Complex Singapore 189969, Singapore Tel : +65 6291 2234 • Fax: +65 6291 3433 • E-mail : info\_asia@digigram.com